## Langkah-langkah entry KRS:

- 1. Ketik imissu.unud.ac.id pada Google Chrome atau Mozilla firefok;
- 2. akan muncul dialog seperti berikut:

| US Burnhar Days |                                                                                                    | Boroata Mo                | mbangan Udayana"                                                                                         |
|-----------------|----------------------------------------------------------------------------------------------------|---------------------------|----------------------------------------------------------------------------------------------------|
| News            | Suldebooks                                                                                                    | MIS                       | SV                                                                                                    |
| 7<br>,11N       | Waspadalah, Serangan Virus (Ransomware) Wanna Cry Masih Berlanjut.<br>Pemberitahuan kepada seluruh civitas UNUD, serangan virus komputer (ransomware)<br>Wanna Cry masih berlanjut. Sudah ada beberapa komputer client local yang<br>terintekai. Kepada seluruh civitas UNUD | Username Password         | ۲                                                                                                    |
| 28              | Readmuie 🔊<br>Pengumuman Pengisian Data Profile SIMPEG                                                                                                    | Charge toil .             |                                                                                                    |
| NOV             | senououngan dengan adanya penengan remunerasi pegawai umusa to awai tanun<br>2017, mak deni itu dumurkan kepada seluruh pegawai untuk bisa mengisi<br>kelengkapan data profile untuk kepentingan sistem<br>Road mure 3                                                       | Lupa Password?            | Login                                                                                                    |
| 30<br>ля.       | Panduan Membuat Akun Google Scholar<br>Rad more >                                                                                                    | Kampus Bukit Jin<br>Phone | nbaran.Badung-Bali-80361<br>email: usdi@unud.ac.id.<br>+62 (361) 701954, 704845<br>Fax: +62 (361) 701907 |

- 3. Untuk mencari Petunjuk penggunaan aplikasi system yang terintegrasi silahkan kilk Guidebooks.
- 4. Masukkan Nim anda sebagai Username;
- 5. Masukkan Password;
- 6. Isi captcha sesuai petunjuk
- 7. Selanjutnya klik Login; akan muncul kotak dialog seperti berikut:

| 🖉 🕲 DAUSSU Single Sign On of Ucl. × +                                                                           |                               |                  |              | -    |   |
|----------------------------------------------------------------------------------------------------|-------------------------------|------------------|--------------|------|---|
| ( ) () / B   https://iminu.unud.ac.id/Home/changePasswa                                                         | and                           | 20% C Q Search   | 合自同。         |      | = |
| 🚪 Most Visited 👌 Perkenalan 🍃 Berita Terbaru                                                                    |                               |                  |              |      |   |
| <sup>+</sup> MISS₩                                                                                              |                               |                  |              |      |   |
| Contraction of the second second second second second second second second second second second second second s |                               |                  |              |      | L |
|                                                                                                    |                               |                  |              |      |   |
| Information! Motion merub                                                                                       | ah password uter IMISSU anda. |                  |              |      |   |
|                                                                                                    |                               |                  |              |      |   |
|                                                                                                    | Current Password              | Current Password | ٥            |      |   |
|                                                                                                    | New Password                  | New Pastword     | ٥            |      |   |
|                                                                                                    |                               |                  |              |      |   |
|                                                                                                    |                               |                  |              |      |   |
| Username 1705511084                                                                                             |                               |                  | H Save       |      |   |
| tiama Aity Lukman Aritianto                                                                                     |                               |                  |              |      |   |
| Statur Mahariswa                                                                                                | "Read all                     | 11               |              |      |   |
|                                                                                                    | 2/242/04 7/14                 | anagaa vaagaaa   |              |      |   |
| Ge Log O                                                                                                    | ut                            |                  |              |      |   |
|                                                                                                    |                               |                  |              |      |   |
|                                                                                                    |                               |                  |              |      |   |
| 🙈 n 🔒 🕍 🙆 👩                                                                                                    |                               |                  | 3N 50 - 10 - | 1.55 | 5 |

- 8. Gantilah password lama dengan yang baru
- 9. Klik simpan, maka akan muncul dialog

| 🐑 🛈 🚔 https://imissi.unud.ec.id/Home                            |            | aon C           | Q. Seanch         | <b>☆</b> 向       | 0 + + • | ∉ ≡ |
|-----------------------------------------------------------------|------------|-----------------|-------------------|------------------|---------|-----|
| Most Visited 🛞 Peskensian 🎍 Berita Terbaru                      |            |                 |                   |                  |         |     |
| Username 1796951371<br>Nemu PUTU APRILIAN KUMALASARI            | Beautoon   | Ting Méhanisian | Stooks Cartalogue | THE G            |         |     |
| Statur Mahamme<br>Gi Edit C Lõg Out                             | Eguvalens  |                 | Falstorier        |                  |         |     |
| Ada pertanyaan tentang<br>MMSSU.7<br>Kani sap membantu dilini . | > OFFICIAL | ORIENTASI       | មេទ               | 0                |         |     |
| тологи отгологодина говодо                                      | orientasi  | ovientadi       | SIM Laboratorium  | SIMMI Methosiswa |         |     |
|                                                                 |            |                 |                   | UKTIV            |         |     |

- 10. Klik sistem informasi managemen akademik mahasiswa (Roda gigi & Pensil)
- 11. Muncul dialog seperti di bawah:

| <u>B</u> erkas <u>E</u> dit <u>T</u> ampilan <u>R</u> iwayat <u>M</u> arkah <u>A</u> lat Ba <u>n</u> tuan | Trends Statement and Statement           | and the second second second second second second second second second second second second second second second | a manufacture                  |                        |                  |      |   |   | - | 0 | X           |
|----------------------------------------------------------------------------------------------------|------------------------------------------|----------------------------------------------------------------------------------------------------|--------------------------------|------------------------|------------------|------|---|---|---|---|-------------|
| Yahoo 🗴 💿 IMISSU Single Sign O                                                                            | In of U 🗴 Sistem Informasi Manajemen A 🗴 | +                                                                                                    |                                |                        |                  |      |   |   |   |   |             |
| A https://simak.unud.ac.id/mhs_dir/mhs_biodata.                                                           | php                                      |                                                                                                    | 7 C Q C                        | ari                    |                  | ☆    | Ê | ٠ | A | 0 | =           |
|                                                                                                    | Search 🗸 Safe PC Repair" 🔮 Free Memo     | Up Kepair Clea                                                                                                   | an Up 📻 Boost<br>atter 🎽 Games | Accelerate<br>Programs | Speed<br>Startup |      |   |   |   | Ø | <u> %</u> • |
| Simak<br>Sistem informesi Manaje                                                                          | men Administrasi Akademak                |                                                                                                    |                                | IMISS                  | U LOGO           | NUT  | l |   |   |   |             |
|                                                                                                    | Selamat datang                           | Nirakyatan - 140410502                                                                                           | 23                             |                        |                  |      |   |   |   |   | 11          |
| Data Pribadi                                                                                              | Up                                       | date Data Mahasiswa Pro                                                                                          | gram Studi Teknik              | Sipil                  |                  |      |   |   |   |   |             |
| Registrasi KRS                                                                                            | Nim                                      | (ii                                                                                                    | 1404105023                     |                        |                  |      |   |   |   |   |             |
| Data KRS                                                                                                  | Nama Lengkap"                            |                                                                                                    | Nirakvatah                     |                        |                  |      |   |   |   |   |             |
| Kartu Hasil Studi                                                                                         |                                          |                                                                                                    | and a second                   |                        |                  |      |   |   |   |   |             |
| Transkrip Akademik<br>(Indonesia)                                                                         | Tanggal Lahir (dd-mm-yyyy)*              |                                                                                                    | Nirakyatan<br>00-00-0000       |                        |                  |      |   |   |   |   |             |
| Transkrip Akademik (Inggris                                                                               | ;)                                       |                                                                                                    | [pilih tanggal]                |                        |                  |      |   |   |   |   |             |
| Daftar Matakuliah                                                                                         | Tempat Lahir*                            | 1                                                                                                    | -                              |                        |                  |      |   |   |   |   |             |
| Daffar Penawaran<br>Matakuliah                                                                            | Alamat Asal*                             |                                                                                                    | -                              | Set sebagai ala        | imat surat menyi | urat |   |   |   |   |             |
| Daftar Nilai Matakuliah                                                                                   | Telepon                                  |                                                                                                    | -                              |                        |                  |      |   |   |   |   |             |
| Daftar Mahasiswa                                                                                          | Kecamatan*                               |                                                                                                    | 2                              |                        |                  |      |   |   |   |   |             |
| Daftar Dosen                                                                                              | Kabupaten/Kotamadya*                     | 1                                                                                                    | -                              |                        |                  |      |   |   |   |   |             |
| Daftar Bimbingan Akademik<br>Mahasiswa                                                                    | <sup>K</sup> Propinsi*                   | 12                                                                                                    | 2                              |                        |                  |      |   |   |   |   | -           |

- 12. Isilah Data Pribadi secara lengkap, lalu simpan atau Save
- 13. Klik Menu : Registrasi KRS yang ada di samping kiri layar untuk menginput KRS;

| Se outon Lou    | stem incinas wangene                              |            | Card rendo       |                          | And of  | x - 11800          |                     |           | Cacebo       | VP.     | - 28 | el cora          | masue - | and the | a the state | 2.13 |   |   |
|-----------------|---------------------------------------------------|------------|------------------|--------------------------|---------|--------------------|---------------------|-----------|--------------|---------|------|------------------|---------|---------|-------------|------|---|---|
| € <b>₽</b> 0) ≞ | https://simak.unud.ac.id/mhs_dir/mhs_registrasi_k | rs.php     |                  |                          |         |                    |                     | - C.      | Q Cm         | ŕ.      |      |                  |         | Ê       | +           | Ĥ    | 9 | 1 |
| e-              |                                                   | Search     | Safe PC Rep      | air" 🔮 Free Up<br>Memory | 쁼       | Repair<br>Registry | Clean Up<br>Clutter | a g       | eost<br>ames | Program | 10 L | Speed<br>Startup |         |         |             | {    | Ø | ¥ |
|                 | Simak                                             | s Advanist | rusi Akademik    |                          |         |                    |                     |           |              | IM      | ssu  | LOG              | out     |         |             |      |   |   |
|                 |                                                   | 1          | Selamat datang   | IDA BAGUS GEDE           | PEBI    | RIARTA             | PRATAMA -           | 1504105   | 001          |         |      |                  |         |         |             |      |   |   |
|                 | Data Pribadi                                      |            |                  | Registr                  | ası KR  | 5 manas            | awa Progra          | m Studi 1 | exnik        | sipii   |      |                  |         |         |             |      |   |   |
|                 | Registrasi Aiko                                   | Tahu       | n ajaran         |                          |         | 2015/              | 2016                |           |              |         |      |                  |         |         |             |      |   |   |
|                 | Late Res                                          | Sem        | ester            |                          |         | Ganjil             |                     |           |              |         |      |                  |         |         |             |      |   |   |
|                 | Transistin Akadamik                               | IPS S      | emester Ganjil 2 | 015/2016                 |         | 0.00               |                     |           |              |         |      |                  |         |         |             |      |   |   |
|                 | (indonesia)                                       | Bata       | s maksimum pen   | gambilan SKS             |         | (pakel             | SKS                 |           |              |         |      |                  |         |         |             |      |   |   |
|                 | Transkrip Akademik (inggris)                      | No         | Kode             | Nama Matakulia           | h       |                    |                     |           | SKS          | Kela    | s    | Ket              |         |         |             |      |   |   |
|                 | Daftar Matakuliah                                 |            | Matakuliah       |                          |         |                    |                     |           |              |         |      |                  |         |         |             |      |   |   |
|                 | Daftar Penawaran<br>Matakuliah                    | 1          | CE1105           | Geologi Teknik           |         |                    |                     |           | 2            |         |      | [Edit   Ba       | lat     |         |             |      |   |   |
|                 | Daftar Nilai Matakuliah                           | 2          | CE1106           | Menggambar Tel           | unik. T |                    |                     |           | 3            |         |      | [Edit   Ba       | ta¶     |         |             |      |   |   |
|                 | Daftar Mahasiswa                                  | 3          | FI1104           | Fisika Dasar             |         |                    |                     |           | 3            |         |      | [Edit   Ba       | ta¶     |         |             |      |   |   |
|                 | Daftar Dosen                                      | 4          | KI1102           | Kimia Dasar              |         |                    |                     |           | 3            |         |      | [Edit   Ba       | ital]   |         |             |      |   |   |
|                 | Daftar Bimbingan Akademik                         | 5          | KI1103           | Praktikum Kimia          | Dasar   |                    |                     |           | (t)          |         |      | [Edit   Ba       | tai]    |         |             |      |   |   |
|                 | Mahasiswa                                         | 6          | KU1107           | Bahasa Indonis           |         |                    |                     |           | 2            | ][      |      | IEdit J Ba       | ta1     |         |             |      |   |   |

- 14. Mengisi mata Kuliah sampai seluruh mata kuliah terentry sesuai dengan persyaratan yang berlaku;
- 15. Kemudian klik Kotak dialog "simpan KRS" yang berada dilayar paling bawah;
- 16. Untuk mencetak KRS, pilih menu Data KRS, pilih sesuai semester yang di butuhkan
- 17. Untuk melihat menu yang lain silahkan klik menu sesuai pilihan yang ada di layar kiri;
- 18. Terakhir pilih menu : "Logout" pada layar pojok kanan atas;
- 19. Smoga Sukses.